# Edvance360 QUICKSTART GUIDE Account Information: My Profile

#### My Profile

This tutorial will review My Profile in Account Information. Note: The availability of certain features depends on how your site administrator has configured your site.

- **1.** Login to Edvance360
- 2. Navigate to My Profile. There are two methods: (1) Select person icon in top right-hand corner > Profile or (2) From Homepage select Account > My Profile

| Edvance a solution of the solution of the solu | 36C<br>Icatio | # Home<br>)<br>ON | @ Trainings | 볼 Groups | 🛗 Calendar | ♥ Scores | 🕑 Help | <b>4 ⊠ <u>6</u> ·</b> |
|----------------------------------------------------------------------------------------------------|---------------|-------------------|-------------|----------|------------|----------|--------|-----------------------|
| Home                                                                                                    |               |                   |             |          |            |          |        |                       |
|                                                                                                    | ~             | Home » My Profile |             |          |            |          |        |                       |
| » MY PROFILE                                                                                                    |               | Student           |             |          |            |          |        |                       |
| » BLOG                                                                                                    |               | ianadaa           |             |          |            |          |        |                       |
| » SETTINGS                                                                                                    |               | Janedoe           |             |          |            |          |        |                       |
| » CHANGE PASSWORD                                                                                                    |               | Open Chat         |             |          |            |          |        |                       |
| 2 DASHBOARD                                                                                                    | >             |                   |             |          |            |          |        | Report Abuse          |
| REPORTS                                                                                                    | >             | Account           |             |          |            |          |        | Ø                     |
|                                                                                                    |               | Title             |             |          |            |          |        |                       |
|                                                                                                    | *             | Suffix            |             |          |            |          |        |                       |
| CERTIFICATES                                                                                                    |               | First Name        | Jane        |          |            |          |        |                       |
|                                                                                                    |               | Middle Name       | _           |          |            |          |        |                       |
| EPORTFOLIO                                                                                                    | >             | Last Name         | Doe         |          |            |          |        |                       |
|                                                                                                    | >             | Email             |             |          |            |          |        |                       |
|                                                                                                    |               | Language          |             |          |            |          |        |                       |

**3.** To edit any section select the **edit icon** to the right in the heading

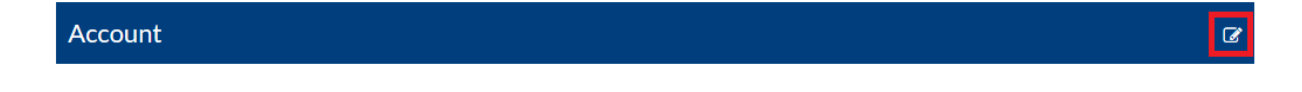

**4.** After selecting the edit icon a popup will open allowing users to enter or update information. To Save or Update information select **Save**.

| Gender                                                                                                    |     |
|----------------------------------------------------------------------------------------------------|-----|
| Female                                                                                                    | ~   |
| Race                                                                                                    |     |
|                                                                                                    |     |
| Bio/About Me                                                                                                    |     |
| Image: Image: Image |     |
| Hello! My name is Jane Doe, and I currently work as a professional consultant for                                                                                                    |     |
| Paragraphs: 1, Words: 15                                                                                                    | 5   |
| Delete Picture                                                                                                    |     |
| Profile Photo Browse No file selected.                                                                                                    | SP. |
| Save                                                                                                    |     |

## **5.** User Type Section

From this panel the user will view their user type (Learner, Admin, Instructor, etc.), the user's name, and the user's profile picture will show on to the right. Note: the user's profile picture may be edited under the third header called "Profile". Open Chat displays the users current online in your network.

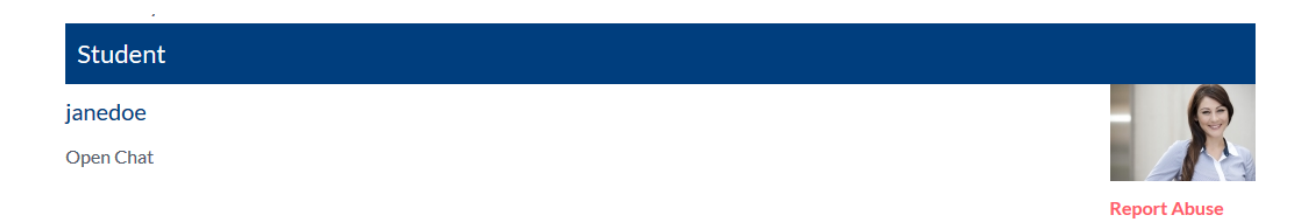

#### **6.** Account Section

From this panel the user will view their Title, Suffix, First Name, Middle Name, Last Name, Email and Language.

| Account     |      |  |  | ( |
|-------------|------|--|--|---|
| Title       |      |  |  |   |
| Suffix      |      |  |  |   |
| First Name  | Jane |  |  |   |
| Middle Name |      |  |  |   |
| Last Name   | Doe  |  |  |   |
| Email       |      |  |  |   |
| Language    |      |  |  |   |
|             |      |  |  |   |

# **7.** Profile Section

From this panel the user may view their Gender, Race, Bio, and Profile. Note: Recommended profile photo size is 64x64 px.

| Profile       |                                                                                   | Ø |
|---------------|-----------------------------------------------------------------------------------|---|
| Gender        | Female                                                                            |   |
| Race          |                                                                                   |   |
| Bio/About me  | Hello! My name is Jane Doe, and I currently work as a professional consultant for |   |
| Profile photo |                                                                                   |   |

## **8.** Attachments Section

Upload attachments to your profile by browsing to your computer and uploading a document or image.

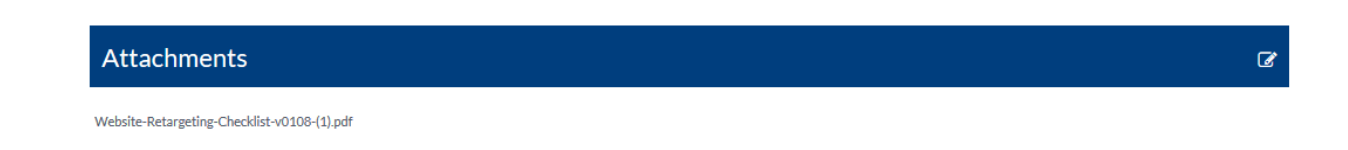

### **9.** Address Section

From this panel the user may view their Address, Address #2, City, State, Zip, Country, Home Phone, Work Phone and Cell Phone.

| Address    |    |  | Ø |
|------------|----|--|---|
| Address    |    |  |   |
| Address 2  |    |  |   |
| City       |    |  |   |
| State      |    |  |   |
| Zip        |    |  |   |
| Country    | US |  |   |
| Home Phone |    |  |   |
| Work Phone |    |  |   |
| Cell Phone |    |  |   |
|            |    |  |   |